# The Holy Family Catholic School

Our Ref: KRY/DK

26 January 2021

Dear Parent/Carer

# Year 11 Virtual Consultation Evening Thursday, 10 February 2022

There will be a virtual Year 11 Consultation Evening on **Thursday**, **10 February 2022** from 3.50 pm until 6.20 pm, where you will have the opportunity to discuss your child's progress via video call on a mobile device or computer.

In order to discuss students' progress in their examination courses so far, it is hoped that all parents and students are able to log on. This virtual meeting will also provide an ideal opportunity for us to look at ways to ensure your child fulfils his or her potential.

The online appointment booking system allows you to choose your own appointment times with teachers and you will receive an email confirming your appointments. Each appointment will last for four minutes and will automatically cut out, teachers have no control over the timings. Please log onto the system before your first appointment to ensure you have adequate time with teachers.

For parent instructions to join a virtual parents evening, please follow this link: <u>https://support.parentseveningsystem.co.uk/article/801-video-parents-how-to-attend-appointments-over-video-call</u>

For written instructions of how to book your appointments, please see overleaf.

In order to join the appointment, we will use the primary email address that we hold for your child to enable the system to recognise you. Appointments are now available to book online. Please visit <u>https://holyfamily.parentseveningsystem.co.uk</u> to book your appointments. Log in with the following information:

Student's forename Student's surname Date of Birth

If you do not have access to the internet, please contact the school office.

Yours sincerely

K Ryan Director of Year 11

# Parents' Guide for Booking Appointments

Browse to <a href="https://holyfamily.parentseveningsystem.co.uk/">https://holyfamily.parentseveningsystem.co.uk/</a>

| itle First Name                             |                         | Sumame                             |  |  |
|---------------------------------------------|-------------------------|------------------------------------|--|--|
| Mrs •                                       | Rachael                 | Abbot                              |  |  |
| Email                                       |                         | Confirm Email                      |  |  |
|                                             |                         | rabbot4@gmail.com                  |  |  |
| rabbot4@gmail                               | etails                  | rabbol4@gmail.com                  |  |  |
| rabbot4@gmail<br>itudent's De<br>First Name | etails<br>Surname       | rabbot4@gmat.com<br>Date Of Birth  |  |  |
| rabbol4@gmail<br>Student's De<br>First Name | eem<br>etails<br>Sumame | rabbot4@gmait.com<br>Date Of Birth |  |  |

Click a date to contin

### Step 1: Login

Fill out the details on the page then click the *Log In* button. A confirmation of your appointments will be sent to the email address you provide.

## Step 2: Select Parents' Evening

Click on the date you wish to book. Unable to make all of the dates listed? Click *I'm unable to attend*.

| h    | oose Booking Mode                                                                      |
|------|----------------------------------------------------------------------------------------|
| iele | ct how you'd like to book your appointments using the option below, and then hit Next. |
| •    | Automatic<br>Automatically book the best possible times based on your availability     |
| 0    | Manual<br>Choose the time you would like to see each teacher                           |

## Step 3: Select Booking Mode

Step 4: Choose Teachers

Choose *Automatic* if you'd like the system to suggest the shortest possible appointment schedule based on the times you're available to attend. To pick the times to book with each teacher, choose *Manual*. Then press *Next*. We recommend choosing the automatic booking mode when browsing on a mobile device.

If you chose the automatic booking mode, drag the sliders at the top of the screen

Select the teachers you'd like to book appointments with. A green tick indicates

| here | is a teacher you do n | ot wish to a | ee, please untick them | before you continue. |
|------|-----------------------|--------------|------------------------|----------------------|
|      |                       |              |                        |                      |
| en A | ADDOI                 |              |                        |                      |
| ~    | Mr J Brown            |              | Mrs A Wheeler          |                      |
|      | SENCO                 |              | Class 11A              |                      |

| he following appointments have been reserved for two minutes. If you're happy with them, please choose<br>he Accept button at the bottom. |               |         |             |      |  |  |  |  |
|----------------------------------------------------------------------------------------------------|---------------|---------|-------------|------|--|--|--|--|
|                                                                                                    | Teacher       | Student | Subject     | Room |  |  |  |  |
| 17:10                                                                                                    | Mr J Sinclair | Ben     | English     | E6   |  |  |  |  |
| 17:25                                                                                                    | Mrs D Mumford | Ben     | Mathematics | M2   |  |  |  |  |
| 17:45                                                                                                    | Dr R Mcnamara | Andrew  | French      | L4   |  |  |  |  |

## Step 5a (Automatic): Book Appointments

to indicate the earliest and latest you can attend.

they're selected. To de-select, click on their name.

If you chose the automatic booking mode, you'll see provisional appointments which are held for 2 minutes. To keep them, choose Accept at the bottom left. If it wasn't possible to book every selected teacher during the times you are able to attend, you can either adjust the teachers you wish to meet with and try again, or switch to manual booking mode (Step 5b).

#### Mr J Brown SENCO (A2) Ben Miss B Patel Class 10E (H3) Andrew Mrs A Wheeler Class 11A (L1) Ben 16:30 16:50 17:00

# Step 5b (Manual): Book Appointments

Click any of the green cells to make an appointment. Blue cells signify where you already have an appointment. Grey cells are unavailable.

To change an appointment, delete the original by hovering over the blue box and clicking *Delete*. Then choose an alternate time.

You can optionally leave a message for the teacher to say what you'd like to discuss, or raise anything beforehand.

Once you're finished booking all appointments, at the top of the page in the alert box, press *click here* to finish the booking process.

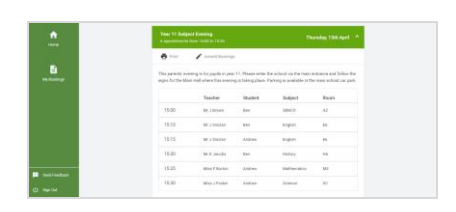

#### Step 6: Finished

All your bookings now appear on the My Bookings page. An email confirmation has been sent and you can also print appointments by pressing *Print*. Click *Subscribe to Calendar* to add these and any future bookings to your calendar. To change your appointments, click on *Amend Bookings*.